1) Aprire il sito <u>www.cardinalferrari.it</u> e cliccare su " registro on line"- "area riservata famiglie"

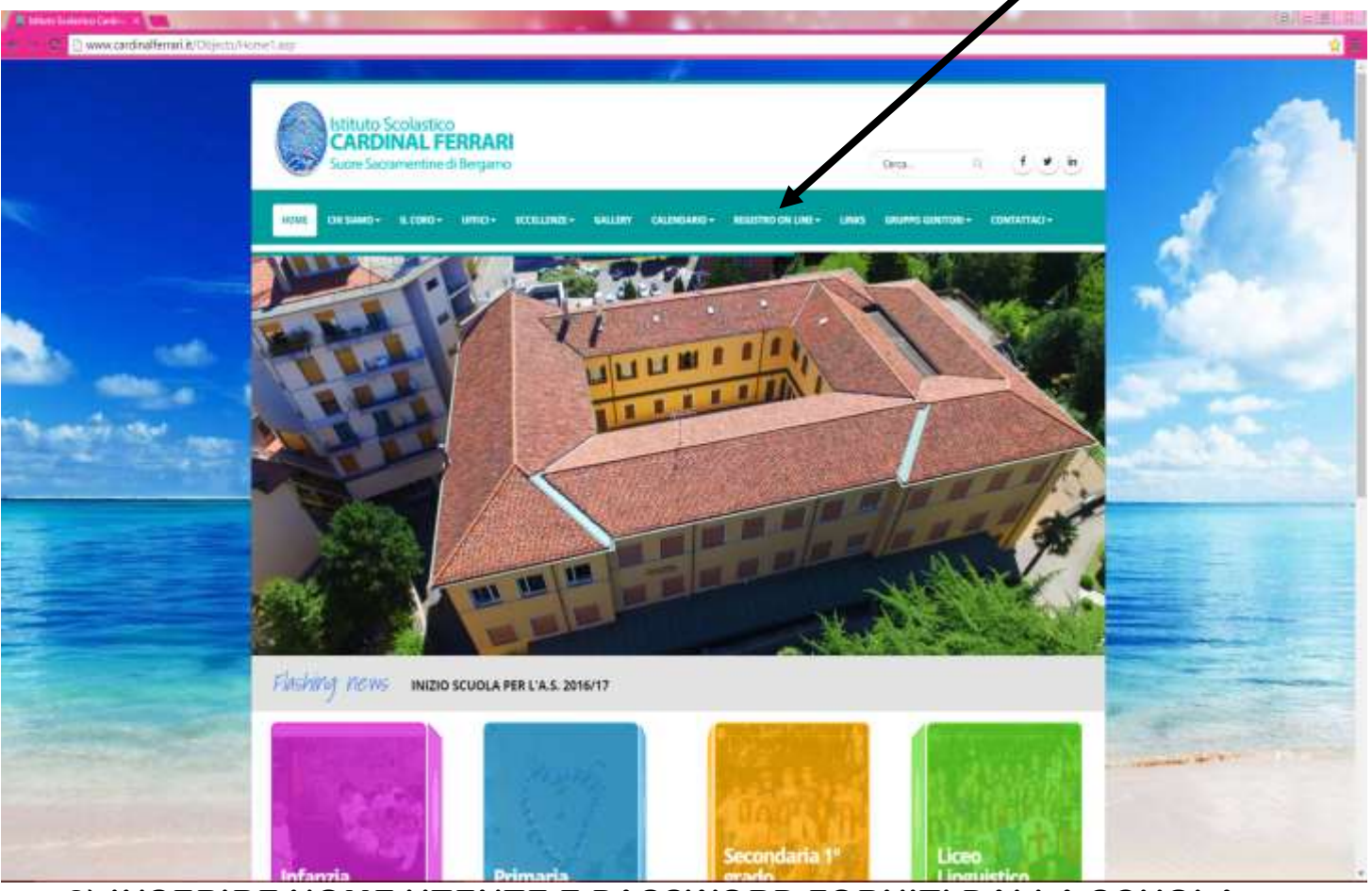

2) INSERIRE NOME UTENTE E PASSWORD FORNITI DALLA SCUOLA

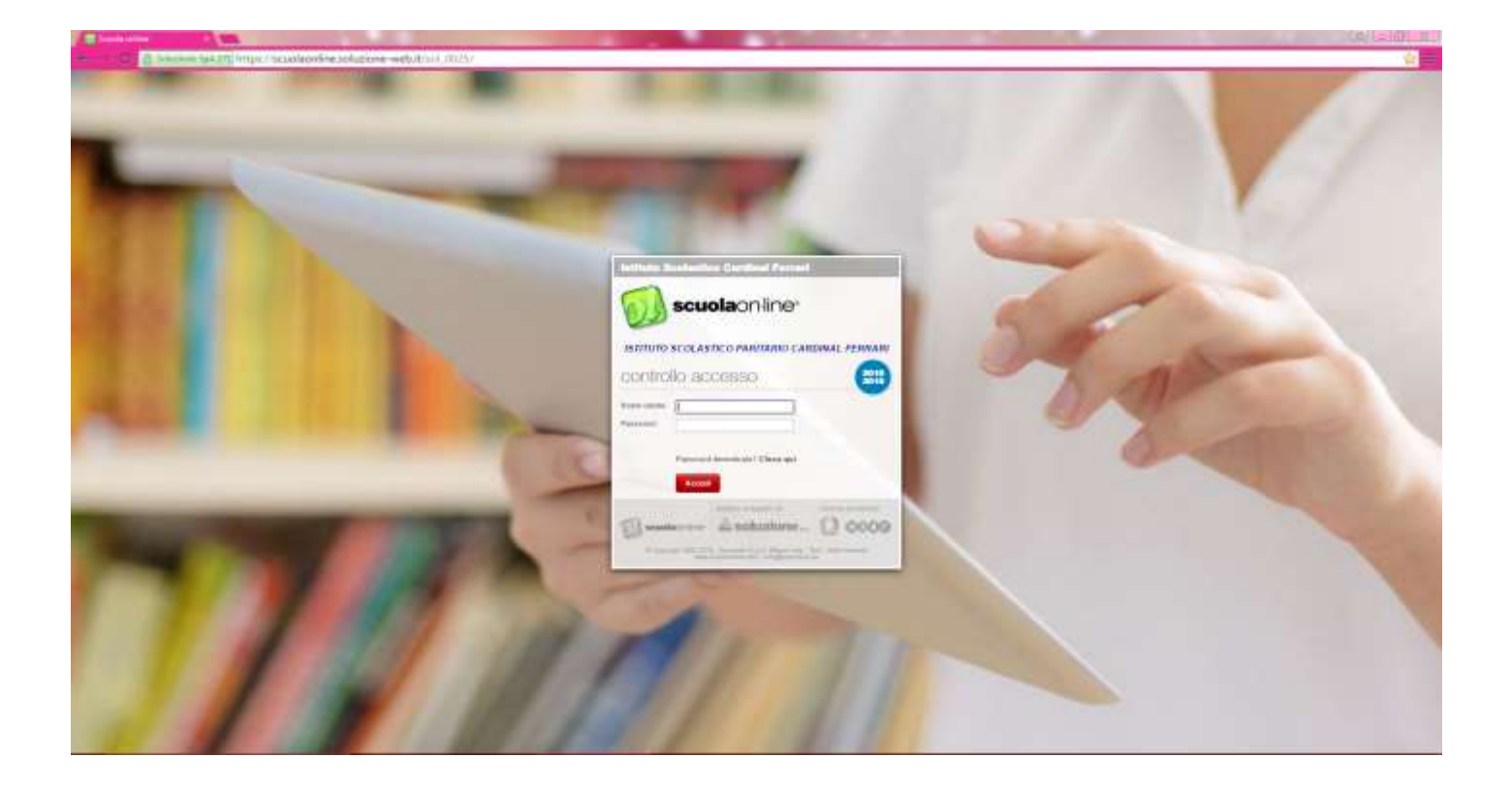

## 3) Modificare nome utente e password; inserire e-mail e numero di telefono e clic su salva.

| scuolacrine                                                                                                    |                                                                                                    | Neccieć, 23 setembre 2016-pre 114009 |
|----------------------------------------------------------------------------------------------------|----------------------------------------------------------------------------------------------------|--------------------------------------|
| and the second second s | odifica profilo                                                                                                    |                                      |
| Cot.                                                                                                    |                                                                                                    |                                      |
| Lielo                                                                                                    | Regonali                                                                                                    |                                      |
| lopare                                                                                                    | 42 <sup>10</sup>                                                                                                    |                                      |
| None                                                                                                    | ан на на на на на на на на на на на на н                                                                                                    |                                      |
| None cherte atcas                                                                                                    | uit -                                                                                                    |                                      |
| Nome sterile                                                                                                    | Beserisci un nuovo nome stante.<br>Accurado de la nome uterra publesare<br>cardidato pola al primo accesso e<br>succesorvamente nan poli à più escere<br>modificato |                                      |
| Fession                                                                                                    | Inseriori par auva passonoto. La passinoti è case sensitire di significa de successimiente dovra inseria rapetancio i casterio maluscoli e minuscoli ura digitat.   |                                      |
| Enal                                                                                                    |                                                                                                    |                                      |
| Celular                                                                                                    |                                                                                                    | Saka Azeradia                        |
|                                                                                                    |                                                                                                    |                                      |

- 4) Aprire l'indirizzo di posta elettronica inserito dove arriva un' email con il link di validazione.
- 5) Cliccare sul link e da quel momento è possibile usare il registro elettronico con le nuove credenziali inserite.